# คู่มือการติดตั้งและการใช้โปรแกรม EIS\_56

จัดทำโดย: กลุ่มพัฒนาระบบสารสนเทศ ศูนย์เทคโนโลยีสารสนเทศและการสื่อสาร สำนักงานปลัดกระทรวงศึกษาธิการ โทร. 026285643-4 ต่อ 41-43

### <u>แฟ้มข้อมูล</u>

โปรแกรมประกอบด้วย 4 Files ดังนี้

- 1. Config.ini คือ แฟ้มเก็บก่าตัวเลือกของฐานข้อมูลที่ใช้
- EIS.exe คือ โปรแกรมที่ใช้ทำงาน
- 3. Manual.Doc คือ คู่มือการใช้งาน
- EISdb.mdb คือ ฐานข้อมูลจัดเก็บข้อมูลที่สถานศึกษาและสำนักงาน กศน.จังหวัด กรอก และเป็นไฟล์ที่สถานศึกษาต้องจัดส่งให้กศน.จังหวัด เมื่อ กศน.จังหวัดรวบรวมแล้วให้จัดส่งไฟล์นี้ของจังหวัดให้สำนักงานกศน. ทาง e-mail ที่ tojung.100.200@hotmail.com

EIS

ระบบสารสนเทศทางการศึกษา

### <u>Run โปรแกรม</u>

2

1. ให้ดับเบิลคลิกที่โปรแกรม EIS.exe

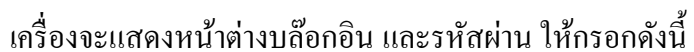

- ล๊อกอินให้กรอก <u>admin</u>
- รหัสผ่านให้กรอก <u>password</u>
- คลิกปุ่ม <u>ตกลง</u>

### <u>เครื่องมือควบคุม</u>

- ใช้ควบคุมการทำงานของโปรแกรม เช่น ค้นหา เพิ่ม ลบ จัดเก็บ ฯลฯ ซึ่งเครื่องมือควบคุมนั้น จะมีอยู่ 2 ตำแหน่ง และมีหน้าที่ต่างกันดังนี้
  - A. ตำแหน่งที่ 1 อยู่ด้านถ่างของโปรแกรม (สีขาว) ใช้ควบคุมข้อมูลตามเมนูหลัก คือ สถานศึกษา นักเรียน อาจารย์
  - B. ตำแหน่งที่ 2 จะแสดงก็ต่อเมื่อมีการกรอกข้อมูลแบบตาราง และตำแหน่งจะอยู่ใต้ตาราง (สีเหลือง) ใช้ควบคุมการกรอกข้อมูลในตาราง เช่น จัดการศึกษา จำนวนนักเรียน จำนวนผู้สำเร็จการศึกษา จำนวนบุคลากรจำแนกตามประเภท เป็นด้น โดยปกติจะไม่ แสดงสีเหลือง เพราะจะเก็บอัตโนมัติทุกครั้งที่กรอกตัวเลข ถ้าหากมีสีเหลืองขึ้นมา ต้องคลิกที่ไอคอนรูปแผ่นดิสก์สีเหลือง เพื่อสั่งโปรแกรมจัดเก็บข้อมูล

- 2. รายการของคำสั่งในเครื่องมือควบคุม
  - 🔍 ค้นหาข้อมูล
  - 🕶 ไปที่ข้อมูลแรกสุด
  - ไปที่ข้อมูลก่อนหน้านี้
  - Idที่ข้อมูลถัดไป
  - 🔹 🍽 ไปที่ข้อมูลสุดท้าย
  - 🗅 เพิ่มข้อมูล
  - 🖹 แก้ไขข้อมูลปัจจุบัน
  - 🗑 ลบข้อมูลปัจจุบัน
  - 🖪 จัดเก็บข้อมูล
  - 🛛 ยกเลิกการเปลี่ยนแปลงข้อมูล

### <u>กรอกข้อมูลสลิตินักเรียนนอกระบบ</u>

- ด้านบนคลิกเลือกเมนู สถิติการศึกษา
- 2. ด้านซ้ายมือ เลือกปี เลือกสังกัด เลือกจังหวัด เลือกชื่อสถานศึกษา
- 3. คลิกเลือก 🗙 นักเรียน (นอกระบบ)
- 4. ด้านขวามือสุด เลือกแบบข้อมูล ซึ่งประกอบด้วยข้อมูล 2 ชุด
  - A. 🌯 ข้อมูล <u>จำนวนนักเรียน</u> (ข้อมูลระดับสถานศึกษา)
  - B. จี้ข้อมูล <u>ผู้รับบริการการศึกษาตามอัธยาศัย</u> (ข้อมูลระดับจังหวัด)
- 5. เลือกไตรมาส แล้วเลือกเมนูประเภทรายงาน ได้แก่
  - A. ผู้เรียน ข้อมูลนักศึกษาเรียน นักศึกษาจบ แยกเพศ นักศึกษาปกติ นักศึกษาพิการ
  - B. กลุ่มอายุ
  - C. กลุ่มเป้าหมาย
  - D. กลุ่มอาชีพ
- 6. เลือกหลักสูตร
- 7. กรอกข้อมูล ช่องใหนไม่กรอกให้ใส่เลข o ห้ามเป็นช่องว่าง (เดิมเป็นเลข o อยู่แล้ว)
- กดปุ่มสีเหลือง "เพิ่มข้อมูล" หรือกดปุ่ม ป บนคีย์บอร์ด เลือกหลักสูตร แล้วกรอกข้อมูล ทำเช่นนี้จนกรอกข้อมูลครบหลักสูตรตามแบบรายงาน หากเพิ่มข้อมูลแล้วไม่กรอกข้อมูล จะจัดเก็บข้อมูลไม่ได้ ให้กดปุ่ม "ยกเลิกการเปลี่ยนแปลงข้อมูล"
- เมื่อกรอกข้อมูลเสร็จแล้วให้ กคปุ่มสีเหลือง "จัดเก็บข้อมูล" หรือบางครั้งปุ่มจัดเก็บข้อมูล ใม่เป็นสีเหลือ หมายถึง โปรแกรมจัดเก็บข้อมูลโดยอัตโนมัติแล้ว ให้ทดสอบเลือกไปเมนูอื่น แล้วกลับมาดูเมนูเดิมที่กรอก จะเห็นว่าข้อมูลที่กรอกไว้ยังอยู่
- 10. สถานศึกษา copy ไฟล์ EISdb.mdb ไว้ในโฟลเดอร์ชื่ออำเภอ เพื่อจัดส่งจังหวัดต่อไป

<u>การรวบรวมข้อมูลระดับจังหวัด</u> เมื่อ กศน.จังหวัดได้รับโฟลเดอร์ของอำเภอซึ่งมีไฟล์ EISdb.mdb อยู่ ให้เข้าโปรแกรม EIS แล้วคำเนินการดังนี้

- เลือกเมนู <u>เกี่ยวกับระบบ</u>
- เลือก <u>สำรองข้อมูล</u>
- เลือกรายการย่อย รวบรวมข้อมูล
- คลิกปุ่ม <u>รวบรวม</u> (รูปแผ่นดิสก์สีขาว)
- 5. เลือก Drive ที่จัดเก็บข้อมูลของอำเภอไว้
- 6. ดับเบิ้ลคลิกที่ Folder ของอำเภอ
- เลือกชื่อ File EISdb.mdb ที่สถานศึกษาส่งมา หากไม่พบชื่อไฟล์ ทางขวามือตรงช่อง Zip file (\*.zip) ให้เปลี่ยนเป็น All file (\*.\*)
- 8. คลิกปุ่ม <u>ตกลง</u>
- เครื่องแจ้งว่าดำเนินการเสร็จสิ้น (17%) คลิกปุ่ม <u>ตกลง</u>

<u>การส่งข้อมูลให้สำนักงาน กศน.</u> เมื่อสำนักงานกศน.จังหวัดรวบรวมข้อมูลครบทุกสถานศึกษาแล้ว ให้สร้างโฟลเดอร์ โดยกำหนดชื่อเป็น EIS ตามด้วยชื่อจังหวัด เช่น EIS กำแพงเพชร แล้ว Copy ไฟล์ EISdb.mdb ของจังหวัดไว้ในโฟลเดอร์ ส่งโฟลเดอร์นี้ทาง e-mail ที่ <u>tojung.100.200@hotmail.com</u>

<u>การจัดเก็บข้อมูล</u> กรณีจะเก็บข้อมูลของแต่ละปีงบประมาณ ให้ copy โปรแกรมต้นแบบจากการ ดาวน์โหลดไปใช้บันทึกข้อมูลใหม่แต่ละปีงบประมาณ เช่น ดาวน์โหลดโปรแกรม EIS\_54 ไปไว้ในเครื่อง จัดเก็บไว้ในไคร์ฟ D ตั้งชื่อเป็น "โปรแกรม EIS ด้นแบบ" แล้ว copy ทั้งโฟลเดอร์ไปวางบนหน้า desktop ใช้ชื่อเป็น EIS\_54 ถ้าเป็นปีงบประมาณหน้าก็ copy โปรแกรม EIS ด้นแบบไปไว้หน้า desktop อีกตั้งชื่อ เป็น EIS\_55 เป็นต้น ส่วนไฟล์ EISdb.mdb ที่ใช้ในปีนี้ก็จะมีข้อมูลเฉพาะของปีงบประมาณ 2553 แต่หาก ใช้โปรแกรมเดิมบันทึกไปเรื่อย ๆ ไฟล์จะโตขึ้นเพราะมีข้อมูลของทุกไตรมาส ทุกปีงบประมาณบันทึกไว้ การเรียกใช้ข้อมูลก็จะเริ่มช้าขึ้นเรื่อย ๆ เพราะไฟล์ข้อมูลโตขึ้นทุกปี

## <u>การทำรายงานภาพรวมจังหวัด หรือการตรวจสอบข้อมูลสถานศึกษา</u>

- 1. เลือกเมนู <u>สารสนเทศ</u>
- 2. เลือก <u>วิเคราะห์</u>
- เลือกรายการย่อยที่ต้องการวิเคราะห์ เช่น <u>นักเรียน กศน. (ผู้เรียน)</u>
- 4. ส่วนของการทำรายงานประกอบด้วย

- A. รายการข้อมูล จะเป็นรายชื่อข้อมูลจากฐานข้อมูล เช่น ไตรมาส อำเภอ การศึกษา
   เป้าหมายผู้เรียน นักเรียนปกติชาย ปกติหญิง พิการชาย พิการหญิง ฯลฯ
- B. พื้นที่วางข้อมูล ใช้สำหรับวางรายการข้อมูลแบ่งเป็น 2 ลักษณะ คือ จำแนกตามคอลัมน์
   และจำแนกตามบรรทัด ซึ่งสามารถเลือกรายการข้อมูลมาวางตามจุดที่แสดงไว้ว่า
   "จำแนกตามคอลัมน์วางตรงนี้" "จำแนกตามบรรทัดวางตรงนี้"
- หากต้องการส่งออกข้อมูลหรือเพื่อพิมพ์รายงาน สามารถทำได้โดยคลิกปุ่ม XLS หากต้องการ ส่งออกไปยัง Excel หรือ คลิกปุ่ม <u>TXT</u> หากต้องการส่งออกเป็น Text file หรือ คลิกปุ่ม <u>HTM</u> หรือ <u>XML</u> หากต้องการส่งออกไปยัง Website โดยเมื่อคลิกปุ่มดังกล่าวแล้วให้กำหนดชื่อแฟ้ม ในช่อง File name: แล้วคลิกปุ่ม <u>Save</u>
- ตัวอย่างภาพการวางข้อมูลเพื่อจัดทำรายงาน และการตรวจสอบข้อมูล

| เาส 💌 รหัสสถานศึกษา 💌                                                                                       | ชื่อสถานศึกษา 🔽 ตำบล 🔽 สบย. 🔽 วิทยาเชต 🔽 เชเ    | าพื้นที่ 💌 เ | กระทรวง 💌  | กรม 💌       | หน่วยงาน 📘    | -           |  | แผนสูมิ                    |  |  |  |
|----------------------------------------------------------------------------------------------------|-------------------------------------------------|--------------|------------|-------------|---------------|-------------|--|----------------------------|--|--|--|
| ระเภทสถานดีกษา 🔽 กลุ่มการดีกษา 🔽 ผู้เรียนชาย 🔽 ผู้เรียนหญิง 🔽 ผู้สำเร็จชาย 🔽 ผู้สำเร็จหญิง 🔽 ผู้สำเร็จรวม 🔽 |                                                 |              |            |             |               |             |  |                            |  |  |  |
|                                                                                                    |                                                 |              |            |             |               |             |  |                            |  |  |  |
| ยหรวม                                                                                                    |                                                 |              |            |             |               |             |  |                            |  |  |  |
| ัด 🗸 🔽 อำเภอ 🛛 🔽                                                                                            | การศึกษา 🛆 💌                                    | 15 - 39 ปี   | 40 - 59 ปี | 60 ปีขึ้นไป | ต่ำกว่า 15 ปี | รวมทั้งสิ้น |  |                            |  |  |  |
| เฮื่องสอน 😑 แม่สะเรียง                                                                                      | 01.การส่งเสริมการรู้หนังสือ (กศน.)              | 289          | 130        | 6           |               | 425         |  | จำนวนผู้สำเร็จการศึกษา     |  |  |  |
|                                                                                                    | 02.ประถมศึกษา (กศน.)                            | 199          | 51         | 2           | 6             | 258         |  | สำนาณ ผู้สุรรถการกับ       |  |  |  |
|                                                                                                    | 03.มัธยมศึกษาตอนต้น (กศน.)                      | 507          | 37         |             | 10            | 554         |  | ។ កែកកម្មជនពេល ហោក         |  |  |  |
|                                                                                                    | 04.มัธยมศึกษาตอนปลาย (กศน.)                     | 751          | 51         |             |               | 802         |  |                            |  |  |  |
|                                                                                                    | 11.การจัดการศึกษาเพื่อพัฒนาอาชีพ                | 167          | 173        | 20          |               | 360         |  | บุคลากรตามวิทยะฐานะ/วิชา:  |  |  |  |
|                                                                                                    | 12.การศึกษาเพื่อพัฒนาทักษะชีวิต                 | 113          | 117        | 66          |               | 296         |  |                            |  |  |  |
|                                                                                                    | 13.หลักสูตรระยะสิ้น                             | 91           | 65         | 9           |               | 165         |  | นักเรียน กศน (ยัเรียน)     |  |  |  |
|                                                                                                    | 14.หลักสูตร ศศษ.                                | 425          | 381        |             | 374           | 1,180       |  |                            |  |  |  |
|                                                                                                    | 21.กระบวนการเรียนรู้ตามแนวปรัชญาเศรษฐกิจพอเพียง | 453          | 459        | 86          |               | 998         |  | หกรรยหากทห. (กลุ่มสายุ     |  |  |  |
|                                                                                                    | 22.โครงการตามพระราชดำริ                         | 220          | 105        |             | 205           | 530         |  | พักเรียน กศน. (กลุ่มเป้าหม |  |  |  |
| รวมแม่สะเรียง                                                                                               |                                                 | 3,215        | 1,569      | 189         | 595           | 5,568       |  | นักเรียน กศน. (กลุ่มอาชีพ  |  |  |  |
| 😑 แม่ลาน้อย                                                                                                 | 01.การส่งเสริมการรู้หนังสือ (กศน.)              | 119          | 357        | 17          |               | 493         |  | ผู้รับบริการ (กศน)         |  |  |  |
|                                                                                                    | 02.ประถมศึกษา (กศน.)                            | 164          | 51         |             | 1             | 216         |  | ຍໍ້ຂັນນຣີກາຣພິເຜນ (ກຜນ)    |  |  |  |
|                                                                                                    | 03.มัรยมศึกษาตอนต้น (กศน.)                      | 458          | 27         |             | 8             | 493         |  |                            |  |  |  |
|                                                                                                    | 04.มัธยมศึกษาตอนปลาย (กศน.)                     | 458          | 12         |             |               | 470         |  |                            |  |  |  |
|                                                                                                    | 05.ประกาศนียบัติวิชาชีพ (กศน.)                  |              |            |             |               |             |  |                            |  |  |  |
|                                                                                                    | 11.การจัดการศึกษาเพื่อพัฒนาอาชีพ                | 132          | 30         |             |               | 162         |  |                            |  |  |  |
|                                                                                                    | 12.การศึกษาเพื่อพัฒนาทักษะชีวิต                 | 100          | 59         |             |               | 159         |  |                            |  |  |  |
|                                                                                                    | 13.หลักสูตรระยะสิ้น                             | 429          | 251        |             |               | 680         |  |                            |  |  |  |
|                                                                                                    | 14.หลักสูตร ศศษ.                                | 1,084        | 752        |             | 1,320         | 3,156       |  |                            |  |  |  |
|                                                                                                    | 21.กระบวนการเรียนรู้ตามแนวปรัชญาเศรษฐกิจพอเพียง | 469          | 325        | 36          |               | 830         |  |                            |  |  |  |
|                                                                                                    | 22.โครงการตามพระราชดำริ                         |              |            |             |               |             |  |                            |  |  |  |
|                                                                                                    | 30.การจัดการศึกษาให้กลุ่มเป้าหมายพิเศษ          |              |            |             |               |             |  |                            |  |  |  |
| รวมแม่ลาน้อย                                                                                                |                                                 | 3,413        | 1,864      | 53          | 1,329         | 6,659       |  |                            |  |  |  |
| 😑 เมืองแม่ฮ่องสอน                                                                                           | 01.การส่งเสริมการรู้หนังสือ (กศน.)              | 50           |            |             |               | 50          |  |                            |  |  |  |
|                                                                                                    | 112 ประกมศึกษา (กศษ.)                           |              |            |             |               |             |  |                            |  |  |  |

| <b>**</b> 1 | บบสารส     | นแทศทางการศึ | กษา นักเรียน กศน. (กลุ่มอาชีพ)                               |                    |           |           |             |              |             |                      |                                     |     | _ <b>D</b> ×                  |  |
|-------------|------------|--------------|--------------------------------------------------------------|--------------------|-----------|-----------|-------------|--------------|-------------|----------------------|-------------------------------------|-----|-------------------------------|--|
|             | สถานจ่     | สึกษา        | สถิติการศึกษา สถิติประชากร                                   | *                  | รสนเทศ    | ข้อมูลพื้ | หฐาน        | เกี่ยวกับระบ | บ           | _                    |                                     |     |                               |  |
| ปีการเ      | รักษา 💈    | 2553 🜲       |                                                              |                    |           |           |             |              |             |                      |                                     | ſ   |                               |  |
|             | ~          |              |                                                              |                    | نمنعا     |           |             |              |             |                      | _                                   |     | รายงาน                        |  |
| รซิสสถา     | านศักษ     | า 🔽 ชีอสถาง  | นศึกษา 💌 ตำบล 💌 สบย. 💌                                       | วิทยาเชต 📘         | เขตพินที  | 💌 ประเภา  | าสถานศึกษา  | 💌 กระทรวง    | ง 💌 กรม     | 💌 หน่วยงา            | น 🔽                                 | -11 | แผนสูมิ                       |  |
| กลุ่มกา     | รศึกษา     | -            |                                                              |                    |           |           |             |              |             |                      |                                     |     | สารสนเทศ                      |  |
| สำนวน       | ซ สำน      | วนหะ จำนวน   | ร ยั่สำเร็จจะยัสำเร็จซะยัสำเร็จร                             | กลุ่มลาชีพ เ       |           |           |             |              |             |                      |                                     |     | วิเคราะท์                     |  |
|             |            |              |                                                              |                    |           |           |             |              |             |                      |                                     |     | สถานศึกษา                     |  |
|             | ไตรมาส     | สไทเภล 🛆 💌   | การศึกษา 🛛 🔽                                                 | ท่าบาย<br>สำนวนหาย | สำนวนหญิง | สำนวนรวม  | ต้สำเร็จหาย | ต้สำเร็จหญิง | ต้สำเร็จรวม | พหกงาหรอ<br>สำนวนหาย | หษาย สำนวนหญิง จำนวนนักเรียน (ในระบ |     |                               |  |
|             | <b>-</b> 1 | - คลองท่อม   | 11 การส่งเสริมการรัชนังสือ (กศน.)                            |                    | 1         | 1         | da too a ta | danoninge    | dalaata     |                      | 1100011085                          |     | สำนวนผู้สำเร็จการศึกษา        |  |
|             |            |              | 02.ประถมศึกษา (กศน.)                                         | 4                  | 4         | 8         | l l         |              |             |                      |                                     |     | จำนวนผ้ออกกลางคัน             |  |
|             |            |              | 03.มัธยมศึกษาตอนต้น (กศน.)                                   | 37                 | 38        | 75        |             |              |             |                      |                                     |     | สำนวนบดลากร                   |  |
|             |            |              | 04.มัธยมศึกษาตอนปลาย (กศน.)                                  | 69                 | 72        | 141       |             |              |             |                      |                                     |     |                               |  |
|             |            |              | 11.การจัดการศึกษาเพื่อพัฒนาอาชีพ                             | 2                  | 12        | 14        | 2           | 12           | 14          |                      |                                     |     | บุคลากรตามวทยะฐานะ/วชาการ     |  |
|             |            | รวมคลองท่อม  |                                                              | 112                | 127       | 239       | 2           | 12           | 14          |                      |                                     |     | สำนวนประชากรรายอายุ           |  |
|             |            | – ปลายพระย   | 02.ประถมศึกษา (กศน.)                                         |                    |           |           |             |              |             |                      |                                     |     | นักเรียน กศน. (ผู้เรียน)      |  |
|             |            |              | 03.มัธยมศึกษาตอนต้น (กศน.)                                   |                    |           |           |             |              |             |                      |                                     |     | นักเรียน กศน. (กลุ่มอายุ)     |  |
|             |            |              | 04.มัธยมศึกษาตอนปลาย (กศน.)                                  |                    |           |           |             |              |             |                      |                                     |     | นักเรียน กศน. (กลุ่มเป้าหมาย) |  |
|             |            |              | 11.การจัดการศึกษาเพื่อพัฒนาอาชีพ                             |                    |           |           |             |              |             |                      |                                     |     | นักเรียน กลุ่น (กลุ่มอาชีพ)   |  |
|             |            | รวมปลายพระย  | ยา                                                           |                    |           |           |             |              |             |                      |                                     |     | Residence (news)              |  |
|             |            | 😑 สำทับ      | 02.ประถมศึกษา (กศษ.)                                         |                    |           |           |             |              |             |                      |                                     |     | ผูรบบรการ (กตน)               |  |
|             |            |              | 03.มัธยมศึกษาตอนต้น (กศน.)                                   |                    |           |           |             |              |             |                      |                                     |     | ผู้รับบริการพิเศษ (กศษ)       |  |
|             |            |              | 04.มัธยมศึกษาตอนปลาย (กศน.)                                  |                    |           |           |             |              |             |                      |                                     |     |                               |  |
|             |            | รวมสำทับ<br> |                                                              |                    |           |           |             |              |             |                      |                                     |     |                               |  |
|             |            | 😑 อ่าวลึก    | 01.การส่งเสริมการรู้หนังสือ (กศน.)                           |                    |           |           |             |              |             |                      |                                     |     |                               |  |
|             |            |              | 02.ประถมศึกษา (กศน.)                                         |                    |           |           |             |              |             |                      |                                     |     |                               |  |
|             |            |              | U3.มีรยมศึกษาตอนต้น (กศน.)                                   |                    |           |           |             |              |             |                      |                                     |     |                               |  |
|             |            |              | 04.มีธยมศึกษาตอนปลาย (กศน.)                                  |                    |           |           |             |              |             |                      |                                     |     |                               |  |
|             |            |              | U5.ประกาศนยบตวชาชพ (กศน.)                                    | F                  | 10        | 21        |             | 10           | 01          |                      |                                     |     |                               |  |
|             |            |              | 11.การจดการศกษาเพลพฒนาลาชท<br>11 ซื่อน ซื่อมันและมีระเบทซื่อ | 0                  | 15        | 21        | 5           | 16           | 21          |                      |                                     |     |                               |  |
|             |            |              | 12.การตกษาเพลพฒนาทกษะชวด<br>12 แล้วงของระหมั้น               | 12                 | 15        | 13        | 12          | 15           | 13          |                      |                                     |     |                               |  |
|             |            |              | 13.พลกสูงเรระยะสห<br>14 หรือสตร สสง                          | 13                 | 10        | 20        | 13          | 13           | 20          |                      |                                     | _   |                               |  |
|             |            |              | ra narigais vivin.                                           |                    |           |           |             |              |             |                      |                                     | •   |                               |  |
| Ľ_          |            | -            |                                                              | _                  | _         | _         |             |              |             |                      |                                     |     |                               |  |
| X           | LS 🛉       | TXT 💏        | HTM 🛼 XML                                                    |                    |           |           |             |              |             |                      |                                     | l   |                               |  |
|             | 6          |              |                                                              |                    |           |           |             |              |             |                      |                                     |     |                               |  |
|             |            |              |                                                              |                    |           |           |             |              |             |                      |                                     |     |                               |  |

| τουμάτου       τέδουσου         τουμάτου       τουμάτου       τουμάτου         τουμάτου       ζελούσου       τουμάτου       τουμάτου         τουμάτου       ζελούσου       τουμάτου       τουμάτου       τουμάτου       τουμάτου         τουμάτου       ζελούσου       χρούσου       χρούσου       χρούσου       τουμάτου       τουμάτου         τουμάτου       ζελούσου       χρούσου       χρούσου                                                                                                    | ระบบเ      | สารสง               | แทสทางการสี                    | กษา นักเรียน กศน. (กลุ่มอาชีพ)                       |                 |               |                |                |                |              |               |   |      |                           |
|----------------------------------------------------------------------------------------------------|------------|---------------------|--------------------------------|------------------------------------------------------|-----------------|---------------|----------------|----------------|----------------|--------------|---------------|---|------|---------------------------|
| Bankfard       2553 *         Statesturfiner       Statesturfiner         Statesturfiner       Statesturfiner         Statesturin       Statesturin                                                                                                    | <b>*</b>   | ถาน ดี              | ักษา                           | สถิติการศึกษา สถิติประชากร                           | 5 <b>a</b> n    | รสนเทศ        | ข้อมูลพื้น     | ฐาน            | เกี่ยวกับระบ   | ม            | _             | _ |      |                           |
|                                                                                                    | ปีการศึก   | ษา <mark>2</mark> 5 | 553 🜲                          |                                                      |                 |               |                |                |                |              |               |   | lic  |                           |
| <sup>1</sup> <sup>1</sup> |            |                     |                                |                                                      |                 | x .:          |                |                |                |              |               | _ | al - | รายงาน                    |
| <ul> <li>สามาระดีการา</li> <li>สามาระดีการา</li> <li>สามาระดอการา</li> <li>สามาระดอการา</li> <li>สามาระดอการะดอการา</li> <li>สามาระดอการา</li> <li>สามาระดอการา</li> <li>สามาระดอการา</li>     &lt;</ul>                                                                                                    | รหัสสถานเ  | ดึกษา               | 💌 ชื่อสถาย                     | หศึกษา 🔻 ตำบล 💌 สบย. 💌                               | วิทยาเชต 💌      | เขตพื้นที     | 💌 ประเภทส      | เถานดักษา      | 💌 กระทรวง      | 💌 กรม        | 🔻 หน่วยงาน    |   |      | แผนสูมิ                   |
| Chronic (1)         Chronic (1)         Chronic (1) <thchronic (1)<="" th=""> <thchronic (1)<="" th=""></thchronic></thchronic>                                                                                                    | กลุ่มการศึ | ึกษา                | -                              |                                                      |                 |               |                |                |                |              |               |   |      | สารสนเทศ                  |
| •••••••••••••••••••••••••••••                                                                                                    | สำนวนจะ    | ว่านา               | บบณิง                          | ะ ผู้สำเร็กละ ผู้สำเร็กตะ ผู้สำเร็กระ                | กลุ่มอาชีพ /    |               |                |                |                |              |               |   |      | วิเคราะท์                 |
| このよのこの         たがきがいかい         できがのかい         できがのかい         できがのかい         できがのかい         できがのかい         できがのかい         できがのかい         できがのかい         できがのかい         できがのかい         できがのかい         できがのかい         できがのかい         できがのかい         できがのかい         できがのかい         できがのかい         できがのかい         できがいのかい         できがのかい         できがののい         できがののい         できが                                                                                                    | 410400     | 4141                | <mark>n milla</mark> s 1993 s. | 2 Bairoan Bairoan Bairoas                            | ार्थकाय गठम्म = | - <b></b>     |                |                |                |              |               |   |      |                           |
| Image 1       Image 1       Image 1 <td></td> <td>-</td> <td>ลำเภล 🛆 🔽</td> <td>การศึกษา 🛛 🔽</td> <td>Refer Second</td> <td>รวมทงสน</td> <td></td> <td>Å</td> <td>Refer Services</td> <td>Sec. Sec. A.</td> <td>200 20000</td> <td></td> <td></td> <td></td>                                                                                                    |            | -                   | ลำเภล 🛆 🔽                      | การศึกษา 🛛 🔽                                         | Refer Second    | รวมทงสน       |                | Å              | Refer Services | Sec. Sec. A. | 200 20000     |   |      |                           |
| 1       □ 1       □ 1       1       1       1       1       1       1       1       1       1       1       1       1       1       1       1       1       1       1       1       1       1       1       1       1       1       1       1       1       1       1       1       1       1       1       1       1       1       1       1       1       1       1       1       1       1       1       1       1       1       1       1       1       1       1       1       1       1       1       1       1       1       1       1       1       1       1       1       1       1       1       1       1       1       1       1       1       1       1       1       1       1       1       1       1       1       1       1       1       1       1       1       1       1       1       1       1       1       1       1       1       1       1       1       1       1       1       1       1       1       1       1       1       1       1       1       1 </td <td></td> <td></td> <td>- ດວງເຫ່ວນ</td> <td>01 อารส่งเสริงเอารรัพบังสีว (อสน.)</td> <td>พื้นเรองอาห</td> <td>งานงนชาย<br/>ว</td> <td>จาหวหรญง<br/>12</td> <td>จาหวหรวม<br/>15</td> <td>สี่มากระหวาย</td> <td>ยีมเรวงมย์ใจ</td> <td>ยี่ส.เรวง2.39</td> <td></td> <td></td> <td>จำนวนผู้สำเร็จการศึกษา</td>                                                                                                    |            |                     | - ດວງເຫ່ວນ                     | 01 อารส่งเสริงเอารรัพบังสีว (อสน.)                   | พื้นเรองอาห     | งานงนชาย<br>ว | จาหวหรญง<br>12 | จาหวหรวม<br>15 | สี่มากระหวาย   | ยีมเรวงมย์ใจ | ยี่ส.เรวง2.39 |   |      | จำนวนผู้สำเร็จการศึกษา    |
| Constantial (1988)       1       1       1       1       1       1       1       1       1       1       1       1       1       1       1       1       1       1       1       1       1       1       1       1       1       1       1       1       1       1       1       1       1       1       1       1       1       1       1       1       1       1       1       1       1       1       1       1       1       1       1       1       1       1       1       1       1       1       1       1       1       1       1       1       1       1       1       1       1       1       1       1       1       1       1       1       1       1       1       1       1       1       1       1       1       1       1       1       1       1       1       1       1       1       1       1       1       1       1       1       1       1       1       1       1       1       1       1       1       1       1       1       1       1       1       1       1                                                                                                    | 1130       |                     | 198831188                      | 01.การสงงสรมการฐาหงสม (กทพ.)<br>02 ประกมส์กมก (กรม ) |                 | 11            | 11             | 22             |                |              |               |   |      | สำนาน มีรวกกรางอื่น       |
| Цайзын блигаанцал (лин.)       227       253       550       станастранция       Станастранция       Ст                                                                                                    |            |                     |                                | 13มัธยมศึกษาตอนต้น (กศน )                            |                 | 291           | 178            | 469            |                |              |               |   |      | 2                         |
| 11                                                                                                    |            |                     |                                | 114 มัธยมศึกษาตอนปลาย (กศน.)                         |                 | 327           | 253            | 580            |                |              |               |   |      |                           |
| マンルボロネッサボロ       749       740       1.450       28       63       91         ・ いっっしいのがい       3       3       6       1       1       1       1       1       1       1       1       1       1       1       1       1       1       1       1       1       1       1       1       1       1       1       1       1       1       1       1       1       1       1       1       1       1       1       1       1       1       1       1       1       1       1       1       1       1       1       1       1       1       1       1       1       1       1       1       1       1       1       1       1       1       1       1       1       1       1       1       1       1       1       1       1       1       1       1       1       1       1       1       1       1       1       1       1       1       1       1       1       1       1       1       1       1       1       1       1       1       1       1       1       1       1       1       1                                                                                                    |            |                     |                                | 11.การจัดการศึกษาเพื่อพัฒนาลาจีง                     |                 | 117           | 247            | 364            | 28             | 63           |               |   | 1    | เคลากรตามวิทยะฐานะ/วิชาก  |
| ■ ปลายพระส       02.ประณชภิกษา (กรพ.)       3       3       6       1       1         03.มัยมหภิกษาตอนสัน (กรพ.)       00       72       162       10       14       24         10.4.มัยมหภิกษาตอนสัน (กรพ.)       90       72       162       10       14       24         11.การจัดกรที่การพิสพบสาย       22       32       54       22       32       54         รอมปลายพระย       11.การจัดกรที่การพิสพบสาย       22       32       54       57       93         ๑.3.มัยมพิกษาตอนสัน (กรพ.)       227       95       322       3       1       4         10.3.มัยมพิกษาตอนสัน (กรพ.)       227       95       322       3       1       4         10.4.มัยมพิกษาตอนสัน (กรพ.)       227       95       322       3       1       4         10.3.มัยมพิกษาตอนสัน (กรพ.)       227       95       322       3       1       4         10.4.มัยมพิกษาตอนสัน (กรพ.)       242       201       443       30       32       62         12.ประองพิกษา (กรพ.)       244       225       463       42       46       88         12.การจักษา เช็มพิมพาะ       143       177       320       143       177       320                                                                                                    |            |                     | รวมคลองท่อม                    |                                                      |                 | 749           | 701            | 1,450          | 28             | 63           | 91            |   |      |                           |
| บางสังธมงศึกษากลายสังห์ (กรพ.)       43       86       129       4       10       14         ปะมัธมงศึกษากลางสังหัง (กรพ.)       90       72       162       10       14       24         11.การจัดการศึกษากลางสังหังพบาลารีง       22       32       54       22       32       54         11.การจัดการศึกษากลางสังหังพบาลารีง       22       32       54       22       32       54         11.การจัดการศึกษากลางสังหังพบาลารีง       22       32       54       22       32       54         11.การจัดการศึกษากลางสังหังพบาลารีง       22       32       54       22       32       54         12.ประธมงศึกษาก (กรพ.)       17       5       22       1       3       16       15       31         10.มัรยมงศึกษากลางปลาย (กรพ.)       227       95       322       3       1       4       16       16       16       17       31       12       25       1       1       4       1       17       32       14       10       10       14       14       1       14       14       14       14       14       14       14       14       14       14       14       14       14       14       14 <t< td=""><td></td><td>ī</td><td>- ปลายพระย</td><td>02.ประถมศึกษา (กศน.)</td><td></td><td>3</td><td>3</td><td>6</td><td></td><td>1</td><td>1</td><td></td><td></td><td>นักเรียน กศน. (ผู้เรียน)</td></t<>                                                                                                    |            | ī                   | - ปลายพระย                     | 02.ประถมศึกษา (กศน.)                                 |                 | 3             | 3              | 6              |                | 1            | 1             |   |      | นักเรียน กศน. (ผู้เรียน)  |
| ป4.มีรยมพึกษาตองปลาย (กศษ.)       90       72       162       10       14       24         11.กรร้องกรศึกษาเพื่องพัฒนาอารี่ง       22       32       54       22       32       54         รรงปลายพระยา       158       193       351       36       57       93         10.3.มีรรมหภิกษาตองพรีน (กศษ.)       17       5       22       2       1       3         10.3.มีรรมหภิกษาตองพรีน (กศษ.)       277       95       322       3       1       4         10.4.มีระมพภิกษาตองพรีน (กศษ.)       277       95       322       3       1       4         10.4.มีระมพภิกษาตองพรีน (กศษ.)       239       151       390       16       15       31         รรงสกิกับ<br>10.กรร้องสริกาบ<br>20.ประธองศึกษา(กศษ.)       1       4       5       1       4       5         10.3.มีระมพภิกษาตองพรีน (กศษ.)       244       225       468       46       88       4       4       8       4       177       320         11.การร้องสริกษาตองปลาง (กศษ.)       244       225       463       42       46       88       4       4       30       32       62         11.การร้องสริกษาตองที่ง       143       177       320       143                                                                                                    |            |                     |                                | 03.มัธยมศึกษาตอนต้น (กศน.)                           |                 | 43            | 86             | 129            | 4              | 10           | 14            |   |      | นักเรียน กศน. (กลุ่มลาย)  |
| 11.การจัดการศึกษาเพิ่มพัฒนาอาธิช       22       32       54       22       32       54         รรมปลายพระยา       158       193       351       36       57       93         3.มัธยมศึกษา (กร่น.)       17       5       22       2       1       3         03.มัธยมศึกษา (กร่น.)       227       95       322       3       1       4         04.มัธยมศึกษา (กร่น.)       233       151       390       16       15       31         รรมสำคับ       433       251       734       21       17       38         รรมสำคับ       433       251       734       21       17       38         101.กรส่งเสริมทร์เล่น (กร่น.)       1       4       5       -       -         102.ประถมศึกษา (กร่น.)       13       12       25       3       1       4         03.มัธยมศึกษาตอมปลาย (กร่น.)       242       201       443       30       32       62         11.การจักษาตอมด้าน (กร่น.)       -       -       -       -       -       -         12.การศึกษาเพื่มจันเมนาที่ยะ (กร่น.)       -       -       -       -       -       -         13.ที่ กร่น (กร่น (กร่น.)       -       - <td></td> <td></td> <td></td> <td>04.มัธยมศึกษาตอนปลาย (กศน.)</td> <td></td> <td>90</td> <td>72</td> <td>162</td> <td>10</td> <td>14</td> <td>24</td> <td></td> <td></td> <td>น้อมรียม อสม (อร่ะแจ้อตาก</td>                                                                                                    |            |                     |                                | 04.มัธยมศึกษาตอนปลาย (กศน.)                          |                 | 90            | 72             | 162            | 10             | 14           | 24            |   |      | น้อมรียม อสม (อร่ะแจ้อตาก |
| รังมนโลบมพระมา       158       193       351       36       57       93                                                                                                    |            |                     |                                | 11.การจัดการศึกษาเพื่อพัฒนาอาชีท                     |                 | 22            | 32             | 54             | 22             | 32           | 54            |   |      | ดกรอบหากทห. (กฤดเรมากตา   |
| ■ สำกับ       02.ประณษศึกษา (กรีน.)       17       5       22       2       1       3         03.หัยธมศึกษา กองหลาย (กรีน.)       227       95       322       3       1       4         04.หัยธมศึกษา กองหลาย (กรีน.)       239       151       390       16       15       31         south กับ       483       251       734       21       17       38         02.ประณษศึกษา (กรีน.)       1       4       5       -       -         02.ประณษศึกษา (กรีน.)       13       12       25       3       1       4         03.หัยธมศึกษา กองหลาย (กรีน.)       13       12       25       3       1       4         03.หัยธมศึกษากองหลาย (กรีน.)       244       225       469       42       46       88         04.หัยธมศึกษากองหลาย (กรีน.)       244       225       469       42       46       88         04.หัยธมศึกษากองหลาย (กรีน.)       13       177       320       143       177       320         11.การจิกษากลีบษาสีงหัย (กรีน.)       1       143       177       320       143       177       320         13.พัก (การ (กรายารีน (กรีน.)       1       1       155       165       320       <                                                                                                    |            | -                   | รวมปลายพระธ                    | บา                                                   |                 | 158           | 193            | 351            | 36             | 57           | 93            |   |      | นกเรยน กศน. (กลุมอาชพ     |
| 03.มีรอมพึกษาตองน้ำน (กศพ.)       227       95       322       3       1       4         04.มีรอมพึกษาตองน้ำน (กศพ.)       239       151       390       16       15       31         รรมสำกับ       483       251       734       21       17       38         1       1       4       5       -       -       -         01.กรส่งเสริมกรฐิงหรือ(กศพ.)       1       4       5       -       -         03.มีรอมศึกษากองน้ำน (กศพ.)       244       225       469       42       46       88         04.มีรอมศึกษากองน้ำน (กศพ.)       244       225       469       42       46       88         04.มีรอมศึกษาตองน้ำน (กศพ.)       242       201       443       30       32       62         05.ประกาศพิมษ์ติดชากองน้ำมาระชาด       143       177       320       143       177       320         12.การศึกษาเพื่องน้ำมาระชาด       143       177       320       143       177       320         13.พลักฐตระยะสิน       157       193       350       155       165       320         14.พลักฐตระยะสิน       157       193       350       155       165       320         14.พลักฐตระยะสิน                                                                                                    |            | (                   | - ลำทับ                        | 02.ประถมศึกษา (กศน.)                                 |                 | 17            | 5              | 22             | 2              | 1            | 3             |   |      | ผู้รับบริการ (กศน)        |
| 04 มีรอมพิกษาตองปลาย (กศพ.)         239         151         390         16         15         31           รวงสถารีบ         483         251         734         21         17         38           2.ประธองศึกษา (กศพ.)         1         4         5         -         -           02.ประธองศึกษา (กศพ.)         13         12         25         3         1         4           03.มีรอมศึกษา กองปลาย (กศพ.)         244         225         469         42         46         88           04.มีรอมศึกษา กองปลาย (กศพ.)         242         201         443         30         32         62           05.ประกาศที่เมษิตริษาชิงพาลายรีง         143         177         320         143         177         320           12.การศึกษาเพื่อมีเหมากษารีง         143         177         320         143         177         320           13.พลักฐตร ศศพ.         157         193         350         155         165         320           14.พลักฐตร ศศพ.         157         193         350         155         165         320           14.พลักฐตร ศศพ.         157         193         350         155         165         320           14.พลักฐตร ศศพ.         157                                                                                                    |            |                     |                                | 03.มัธยมศึกษาตอนต้น (กศน.)                           |                 | 227           | 95             | 322            | 3              | 1            | 4             |   |      | ผู้รับบริการพิเศษ (กศน)   |
| รรมสำทับ       483       251       734       21       17       38                                                                                                    |            |                     |                                | 04.มัธยมศึกษาตอนปลาย (กศน.)                          |                 | 239           | 151            | 390            | 16             | 15           | 31            |   |      |                           |
| <ul> <li>■ ล่าวลึก</li> <li>01.การส่งเสริมกรฐัทนัสสือ (กศน.)</li> <li>1</li> <li>4</li> <li>5</li> <li>12.ประธณศ์กษา (กศน.)</li> <li>13</li> <li>12</li> <li>25</li> <li>3</li> <li>1</li> <li>4</li> <li>688</li> <li>04.มัธมมศึกษาตอนปลาย (กศน.)</li> <li>244</li> <li>225</li> <li>469</li> <li>42</li> <li>46</li> <li>88</li> <li>04.มัธมมศึกษาตอนปลาย (กศน.)</li> <li>242</li> <li>201</li> <li>443</li> <li>30</li> <li>32</li> <li>62</li> <li>05.ประกาศนี้ยมีติริชาธิพ (กศน.)</li> <li>11.การจัดการศึกษาเพื่อพัฒนาลาธีพ</li> <li>143</li> <li>177</li> <li>320</li> <li>143</li> <li>177</li> <li>320</li> <li>12.การศึกษาเพื่อพัฒนาลาธีพ</li> <li>143</li> <li>177</li> <li>320</li> <li>143</li> <li>177</li> <li>320</li> <li>13.พลักสูตรรษยะสิน</li> <li>157</li> <li>193</li> <li>350</li> <li>155</li> <li>165</li> <li>320</li> <li>14.พลักสูตรรษยะสิน</li> <li>157</li> <li>193</li> <li>350</li> <li>155</li> <li>165</li> <li>320</li> <li>14.พลักสูตรรษยะสิน</li> <li>157</li> <li>193</li> <li>350</li> <li>155</li> <li>165</li> <li>320</li> <li>14.พลักสูตรรษยะสิน</li> <li>157</li> <li>193</li> <li>350</li> <li>155</li> <li>165</li> <li>320</li> <li>14.พลักสูตรรษยะสิน</li> </ul>                                                                                                    |            | 4                   | รวมสำทับ                       | •                                                    |                 | 483           | 251            | 734            | 21             | 17           | 38            |   |      |                           |
| 02.ประถมศึกษา (กศพ.)       13       12       25       3       1       4         03.มีระมศึกษาตองตั้น (กศพ.)       244       225       469       42       46       88         04.มัระมศึกษาตองตั้น (กศพ.)       242       201       443       30       32       62         05.ประกาศจีะมีมีติวิชาชิน (กศพ.)       143       177       320       143       177       320         11.การจัดกษากิษาเพื่องัฒนาสายช       143       177       320       143       177       320         12.การศึกษาเพื่องัฒนาสายช       143       177       320       143       177       320         13.พลักสูดรระยะสิน       157       193       350       155       165       320         14.พลักสูดรระยะสิน       157       193       350       155       165       320         14.พลักสูดร ศศษ       157       193       350       155       165       320         14.พลักสูดร ศศษ       157       193       350       155       165       320         14.พลักสูดร ศศษ       157       193       350       155       165       320         14.       157       193       155       165       320       14       157 </td <td></td> <td>1</td> <td>- อ่าวลึก</td> <td>01.การส่งเสริมการรู้หนังสือ (กศน.)</td> <td></td> <td>1</td> <td>4</td> <td>5</td> <td></td> <td></td> <td></td> <td></td> <td></td> <td></td>                                                                                                    |            | 1                   | - อ่าวลึก                      | 01.การส่งเสริมการรู้หนังสือ (กศน.)                   |                 | 1             | 4              | 5              |                |              |               |   |      |                           |
| 03. มัธยมพึกษาตอนขึ้น (กพน.)       244       225       469       42       46       88         04. มัธยมพึกษาตอนข้อน (กพน.)       242       201       443       30       32       62         05. ประกาศพื้มข้อริชาธิพ (กพน.)       1       1       1       1       1       1         11. การจักกรทินข้อมามีระบะจิน       143       177       320       143       177       320         12. การจักกรทินข้อมามีจะยะอิน       157       193       350       155       165       320         14. หลักสูตรระยะจิน       157       193       350       155       165       320         14. หลักสูตรระยะจิน       157       193       350       155       165       320         14. หลักสูตร ศพช.       1       1       1       1       1       1       1         15. โปรง       1       1       1       1       1       1       1       1       1       1       1       1       1       1       1       1       1       1       1       1       1       1       1       1       1       1       1       1       1       1       1       1       1       1       1       1 <t< td=""><td></td><td></td><td></td><td>02.ประถมศึกษา (กศน.)</td><td></td><td>13</td><td>12</td><td>25</td><td>3</td><td>1</td><td>4</td><td></td><td></td><td></td></t<>                                                                                                    |            |                     |                                | 02.ประถมศึกษา (กศน.)                                 |                 | 13            | 12             | 25             | 3              | 1            | 4             |   |      |                           |
| 04.йзшийлычланы1810 (ляч.)       242       201       443       30       32       62         05.ประกาศพืษมีตัวชาชิพ (ляч.)       1       1       1       1       1       1       1       1       1       1       1       1       1       1       1       1       1       1       1       1       1       1       1       1       1       1       1       1       1       1       1       1       1       1       1       1       1       1       1       1       1       1       1       1       1       1       1       1       1       1       1       1       1       1       1       1       1       1       1       1       1       1       1       1       1       1       1       1       1       1       1       1       1       1       1       1       1       1       1       1       1       1       1       1       1       1       1       1       1       1       1       1       1       1       1       1       1       1       1       1       1       1       1       1       1       1                                                                                                    |            |                     |                                | 03.มัธยมศึกษาตอนต้น (กศน.)                           |                 | 244           | 225            | 469            | 42             | 46           | 88            |   |      |                           |
| 05.ประกาศพืษบัติริชาชิพ (ляч.)       1         11.การจัดการที่กษาเพื่อพัฒนาอาร์ท       143         12.การที่กษาเพื่อพัฒนาอาร์ท       143         13.หลักสูตร ระยะจี่น       157         13.หลักสูตร ฤศย.       157         14.พลักสูตร ฤศย.       157         14.พลักสูตร ฤศย.       157         14.พลักสูตร ฤศย.       157         14.พลักสูตร ฤศย.       157         14.พลักสูตร ฤศย.       157                                                                                                    |            |                     |                                | 04.มัธยมศึกษาตอนปลาย (กศน.)                          |                 | 242           | 201            | 443            | 30             | 32           | 62            |   |      |                           |
| 11.ms%mms#inaux       143       177       320       143       177       320         12.ms#inaux       11       177       320       143       177       320         13.m%inaux       157       193       350       155       165       320         14.m%inaux       157       193       350       155       165       320         14.m%inaux       157       193       350       155       165       320         14.m%inaux       157       193       350       155       165       320         14.m%inaux       157       193       350       155       165       320         14.m%inaux       157       193       350       155       165       320         14.m%inaux       157       193       350       155       165       320         14.m%inaux       157       193       155       165       320       165         158       159       150       155       165       320       165         14.m%inaux       155       155       165       320       165         159       150       150       155       165       165                                                                                                    |            |                     |                                | 05.ประกาศพียบัติวิชาชีพ (กศษ.)                       |                 |               |                |                |                |              |               |   |      |                           |
| 12.ms Ялжи чйшч й лыг 25%       143       177       320         13.mš лува se ше Зи       157       193       350       155       165       320         14.mš лува se ше Зи       157       193       350       155       165       320         14.mš лува se ше Зи       157       193       350       155       165       320         14.mš лува se лика       157       193       350       155       165       320         14.mš лува se лика       157       193       350       155       165       320         14.mš лува se лика       157       193       350       155       165       320         14.mš лува se лика       157       193       350       155       165       320         14.mš лува se лика       157       193       155       165       320       ▼         14.mš лува se лика       157       193       157       193       155       165       320         14.mš лува se лика       157       193       157       157       155       155       155       155       155       155       155       155       155       155       155       155       155       155       <                                                                                                    |            |                     |                                | 11.การจัดการศึกษาเพื่อพัฒนาอาชีข                     |                 | 143           | 177            | 320            | 143            | 177          | 320           |   |      |                           |
| 13. жăлgas se se său<br>14. жăngas янга.<br>МИС ТАТ ТАТ ТАТ ТАТ ТАТ ТАТ ТАТ ТАТ ТАТ ТА                                                                                                    |            |                     |                                | 12.การศึกษาเพื่อพัฒนาทักษะชีวิต                      |                 | 143           | 177            | 320            | 143            | 177          | 320           |   |      |                           |
|                                                                                                    |            |                     |                                | 13.หลักสูตรระยะสิ้น                                  |                 | 157           | 193            | 350            | 155            | 165          | 320           |   |      |                           |
|                                                                                                    |            |                     |                                | 14.หลักสูตร ศศษ.                                     |                 |               |                |                |                |              |               |   |      |                           |
|                                                                                                    |            |                     |                                |                                                      |                 |               |                |                |                |              |               | • |      |                           |
|                                                                                                    | XLS        |                     | TXT 🛼                          | НТМ 🛼 ХМЦ                                            |                 |               |                |                |                |              |               |   |      |                           |
|                                                                                                    |            |                     |                                |                                                      |                 |               | /              | _              |                |              |               |   | _    |                           |
|                                                                                                    |            |                     |                                |                                                      |                 | 0             |                |                |                |              |               |   |      |                           |